# Серия Aspire

Краткое руководство

© 2010 Все права сохранены.

Краткое руководство по компьютеру серии Aspire Первый выпуск: 05/2010

Портативный компьютер серии Aspire

Номер модели: \_\_\_\_\_

Серийный номер: \_\_\_\_\_

Дата покупки: \_\_\_\_\_

Место покупки: \_\_\_\_\_

### Вначале о главном

Благодарим вас выбор ноутбука Acer для решения вычислительных задач в мобильном режиме.

#### Ваши руководства

Мы разработали ряд руководств, которые помогут вам в работе с ноутбуком Acer:

Этот плакат поможет выполнить первоначальную настройку компьютера.

Типовое руководство пользователя ПК серии Aspire содержит полезную информацию, применимую ко всем моделям серии Aspire. В нем описываются такие основные темы, как технология Acer Empowering Technology, работа с клавиатурой, звуком и т.д. Учтите, что Типовое руководство пользователя и Руководство пользователя системы Acer являются обобщенными, поэтому в них иногда будут описываться функции или свойства, реализованные не в купленной вами модели, а лишь в определенных моделях этой серии. В таких случаях в тексте дается пометка "только для определенных моделей".

Краткое руководство знакомит вас с основными характеристиками и функциями вашего нового компьютера. Чтобы узнать, как с помощью компьютера повысить производительность работы, см. Руководство пользователя системы Acer, содержащее подробные сведения по таким темам, как системные утилиты, восстановление данных, способы наращивания системных ресурсов и устранение неисправностей. В нем также приведена информация о гарантийном обслуживании, а также общие предписания и правила безопасности при работе с ноутбуком. Это руководство в виде файла PDF изначально загружено в компьютер. Для его открытия выполните следующее:

- 1 Нажмите 🕼 Пуск > Все программы > AcerSystem.
- 2 Нажмите Руководство пользователя системы Acer.

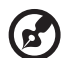

Примечание:для просмотра этого файла нужна программа Adobe Acrobat Reader. Если программа Adobe Acrobat Reader не установлена в компьютере, то после нажатия пункта Руководство пользователя системы Acer сначала запустится утилита установки программы Acrobat Reader. Для завершения установки выполните отображаемые на экране инструкции. Указания по работе с программой Adobe Acrobat Reader см. в меню Справка и поддержка.

# Знакомство с ноутбуком Acer

Теперь, когда вы выполнили настройки, как показано на плакате **Для пользователей-новичков...**, давайте поближе познакомимся с вашим новым ноутбуком Acer.

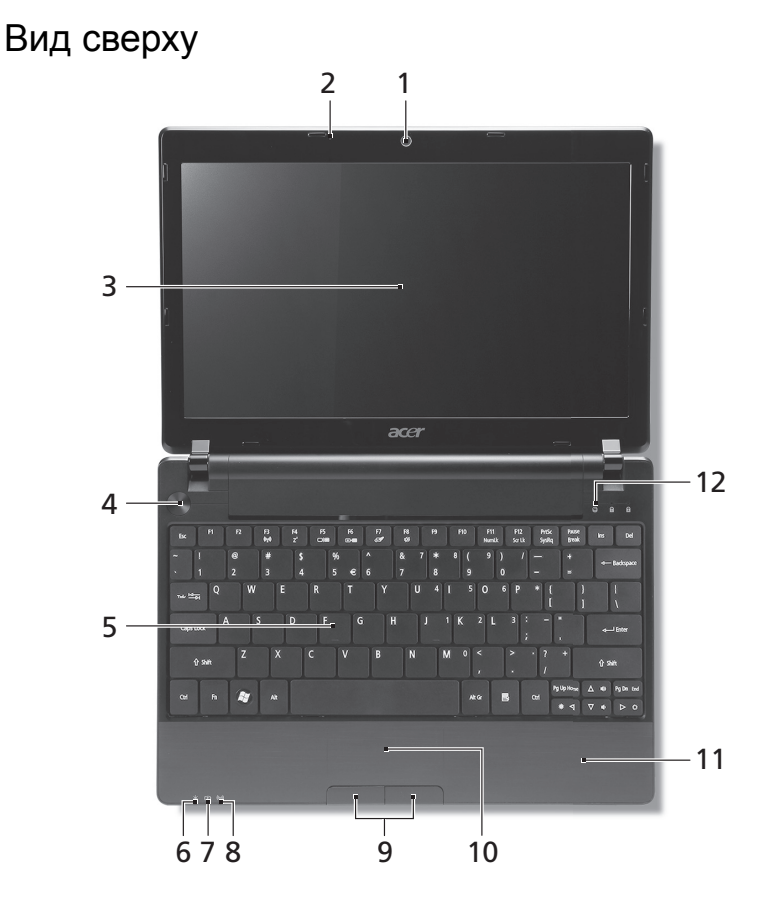

| # | Значок      | Элемент                        | Описание                                                                                 |
|---|-------------|--------------------------------|------------------------------------------------------------------------------------------|
| 1 |             | Веб-камера<br>Acer Crystal Eye | Веб-камера для видеосвязи (конфигурация<br>может отличаться в зависимости от<br>модели). |
| 2 | <b>1</b> 00 | Микрофон                       | Внутренний микрофон для записи звука.                                                    |

|  | Dunnin |
|--|--------|

| #  | Значок           | Элемент                                  | Описание                                                                                                    |                                                                                                    |
|----|------------------|------------------------------------------|----------------------------------------------------------------------------------------------------|----------------------------------------------------------------------------------------------------|
| 3  |                  | Экран дисплея                            | Другое название - жи<br>дисплей (ЖК-диспле<br>изображения, форми<br>(конфигурация може<br>зависимости от моде            | идкокристаллический<br>й); служит для вывода<br>ируемого компьютером<br>гт отличаться в<br>ели).                 |
| 4  |                  | Кнопка Питание                           | Служит для включен компьютера.                                                                                           | ия/выключения                                                                                                    |
| 5  |                  | Клавиатура                               | Служит для ввода да                                                                                                    | анных в компьютер.                                                                                               |
| 6  | <b>.</b>         | Индикатор<br>питания <sup>1</sup>        | Отображает состоян компьютера.                                                                                           | ие питания                                                                                                    |
| 7  | <b>\$</b>        | Индикатор<br>аккумулятора <sup>1</sup>   | Отображает состоян<br>компьютера.<br>1. Зарядка: Этот ин,<br>во время зарядки<br>2. Полностью заря:<br>горит синим при п | ие аккумулятора<br>дикатор горит желтым<br>аккумулятора.<br><b>жен:</b> Этот индикатор<br>итании от электросети. |
| 8  | ((( <b>•</b> ))) | Индикатор сети<br>3G/беспроводной        | Отображает состоян<br>3G/беспроводной се                                                                                 | ие подключения к сети<br>ти.                                                                                     |
|    | •                | сети'                                    | Горит синим                                                                                                    | 3G вкл./Wi-Fi вкл.<br>3G вкл./Wi-Fi выкл.                                                                        |
|    |                  |                                          | Горит оранжевым                                                                                                    | 3G выкл./Wi-Fi вкл.                                                                                              |
|    |                  |                                          | Не горит                                                                                                    | 3G выкл./Wi-Fi выкл.                                                                                             |
| 9  |                  | Кнопки<br>управления<br>(левая и правая) | Эти левая и правая же, как левая и прав                                                                                  | кнопки действуют так<br>ая кнопки мыши.                                                                          |
| 10 |                  | Сенсорная панель                         | Чувствительное к пр<br>указательное устрой<br>управлять курсором<br>мышью.                                               | икосновениям<br>ство, позволяющее<br>на экране так же, как и                                                     |
| 11 |                  | Подставка для<br>запястий                | Упорная площадка, положить руки при р                                                                                    | на которую удобно<br>аботе на компьютере.                                                                        |
| 12 | C                | Индикатор работы жесткого диска          | Горит при обращени                                                                                                    | и к жесткому диску.                                                                                              |
|    | 1                | Num Lock                                 | Зажигается при вклк<br>числового регистра (                                                                              | оченной фиксации<br>(Num Lock).                                                                                  |
|    | A                | Caps Lock                                | Зажигается при вклк<br>верхнего регистра (С                                                                              | оченной фиксации<br>Caps Lock)                                                                                   |

1. Индикаторы на передней панели видны даже при закрытой крышке компьютера.

#### Клавишные комбинации

В компьютере используются "горячие" клавиши (комбинации клавиш) для быстрого вызова большинства функций управления компьютером, таких как яркость экрана и громкость.

Для использования клавишной комбинации сначала нажмите клавишу **<Fn>** и затем, не отпуская ее, нажмите вторую клавишу этой комбинации.

| Клавишная<br>комбинация | Значок         | функция                               | Описание                                                                                                    |
|-------------------------|----------------|---------------------------------------|----------------------------------------------------------------------------------------------------|
| <fn> + <f3></f3></fn>   | (((1)))        | Клавиша<br>"Связь"                    | Включение/выключение модулей<br>связи в компьютере.<br>(Тип модуля связи зависит от<br>конфигурации системы.)                                                                                                    |
| <fn> + <f4></f4></fn>   | Z <sup>z</sup> | Режим сна                             | Переводит компьютер в режим Сон.                                                                                                    |
| <fn> + <f5></f5></fn>   |                | Переключение<br>видеовыхода           | Переключает вывод изображения<br>либо на дисплей, либо на внешний<br>монитор (если он подключен), либо<br>одновременно и на дисплей, и на<br>внешний монитор.                                                                                                    |
| <fn> + <f6></f6></fn>   | *              | Гашение<br>экрана                     | Выключает экран дисплея для<br>экономии заряда аккумулятора.<br>Для включения экрана нажмите<br>любую клавишу.                                                                                                    |
| <fn> + <f7></f7></fn>   |                | Переключател<br>ь сенсорной<br>панели | Включает и выключает встроенную сенсорную панель.                                                                                                    |
| <fn> + <f8></f8></fn>   | <b>v</b>       | Выключатель<br>динамиков              | Попеременно включает и<br>выключает динамики.                                                                                                    |
| <fn> + <f11></f11></fn> |                | Num Lock                              | При нажатой клавише Num Lock<br>встроенная клавиатура работает в<br>режиме ввода цифр. Клавиши<br>выполняют функцию калькулятора<br>(вместе с клавишами знаков<br>арифметических действий +, -, *,<br>и /). Используйте этот режим, когда<br>нужно вводить много числовых<br>данных. Для большего удобства<br>можно подключить внешнюю<br>клавиатуру.<br><fn> + <f11> только для<br/>определенных моделей.</f11></fn> |

| Клавишная<br>комбинация | Значок   | функция                 | Описание                                                                                                    |
|-------------------------|----------|-------------------------|----------------------------------------------------------------------------------------------------|
| <fn> + <f12></f12></fn> |          | Scroll Lock             | Когда нажата клавиша Scroll Lock,<br>изображение на экране будет<br>перемещаться на одну строку вверх<br>или вниз при нажатии клавиши со<br>стрелкой вверх или вниз<br>соответственно. С некоторыми<br>приложениями клавиша Scroll Lock<br>не работает. |
| <fn> + &lt;⊳&gt;</fn>   | <u>Ö</u> | Повышение<br>яркости    | Увеличение яркости экрана.                                                                                                    |
| <fn> + &lt; ⊲&gt;</fn>  | ÷.       | Понижение<br>яркости    | Уменьшает яркость экрана.                                                                                                    |
| < <b>Fn&gt; +</b> <∆>   | )        | Увеличение<br>громкости | Повышает громкость звука.                                                                                                    |
| <fn> + &lt;▽&gt;</fn>   | )        | Уменьшение<br>громкости | Уменьшает громкость звука.                                                                                                    |

#### Использование клавиши "Связь"\*

Здесь можно включать и отключать различные модули беспроводной связи, установленные в компьютере.

Нажмите <Fn> + <F3>, чтобы открыть окно "Менеджер запуска".

Для подключения к беспроводной сети/3G/ Bluetooth нажмите Вкл. Для отключения нажмите Выкл.

\*Типы модулей связи зависят от конфигурации системы.

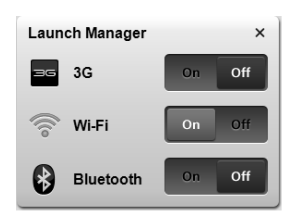

## Вид спереди с закрытой крышкой

|  |   | <br>- |
|--|---|-------|
|  |   |       |
|  |   |       |
|  | 1 |       |

| # | Элемент  | Описание                                                 |
|---|----------|----------------------------------------------------------|
| 1 | Динамики | Левый и правый динамики служат для вывода<br>стереозвука |

#### Вид сзади

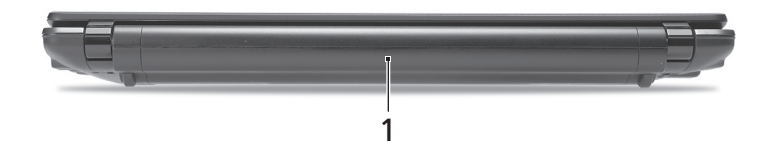

| # | Элемент      | Описание                                 |
|---|--------------|------------------------------------------|
| 1 | Отсек        | В этот отсек устанавливается аккумулятор |
|   | аккумулятора | компьютера.                              |

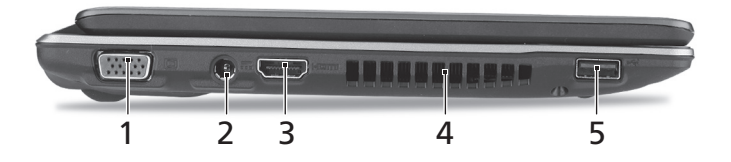

| # | Значок          | Элемент                                               | Описание                                                                                         |
|---|-----------------|-------------------------------------------------------|--------------------------------------------------------------------------------------------------|
| 1 |                 | Разъем внешнего<br>дисплея (VGA)                      | Служит для подключения устройства<br>отображения (например, внешнего<br>монитора, ЖК-проектора). |
| 2 |                 | Разъем для<br>подключения питания<br>постоянного тока | Служит для подключения адаптера переменного тока.                                                |
| 3 | HDMI            | Разъем HDMI                                           | Служит для подключения к источникам цифрового видео высокой четкости.                            |
| 4 |                 | Вентиляционные<br>отверстия                           | Позволяют компьютеру не перегреваться даже при длительной работе.                                |
| 5 | ● <del>~~</del> | Разъем USB 2.0                                        | Служит для подключения устройств с<br>интерфейсом USB 2.0 (например, мыши<br>или камеры).        |

## Вид справа

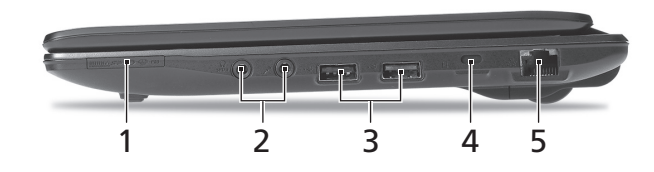

| # | Значок              | Элемент                                                                                              | Описание                                                                                                    |
|---|---------------------|----------------------------------------------------------------------------------------------------|----------------------------------------------------------------------------------------------------|
| 1 |                     | Комбинированное<br>устройство<br>считывания карт<br>памяти различных                                 | Поддерживает форматы Secure Digital<br>(SD), MultiMediaCard (MMC), Memory<br>Stick (MS), Memory Stick PRO (MS PRO)<br>и xD-Picture Card (xD). |
|   | Ð                   | форматов                                                                                             | <b>Примечание:</b> Надавите, чтобы извлечь/<br>вставить карту. Единовременно можно<br>использовать только одну карту памяти.                  |
| 2 | <b>1</b> 8m         | Гнездо<br>микрофонного<br>входа                                                                      | Служит для подключения внешнего микрофона.                                                                                                    |
|   | 0                   | Гнездо наушников/<br>динамика/<br>линейного выхода<br>с поддержкой<br>цифрового<br>интерфейса S/PDIF | Служит для подключения звуковых<br>устройств к линейному выходу<br>(например, динамиков, наушников).                                          |
| 3 | ● <del>&lt; *</del> | Разъем USB 2.0                                                                                       | Служит для подключения устройств с<br>интерфейсом USB 2.0 (например, мыши<br>или камеры).                                                     |
| 4 | K                   | Замок типа<br>Kensington                                                                             | Служит для подсоединения защитного тросика с замком типа Kensington для предотвращения кражи компьютера.                                      |
| 5 | 융                   | Разъем Ethernet<br>(RJ-45)                                                                           | Служит для подключения к сети<br>Ethernet 10/100/1000 Мбит/с.                                                                                 |

## Вид снизу

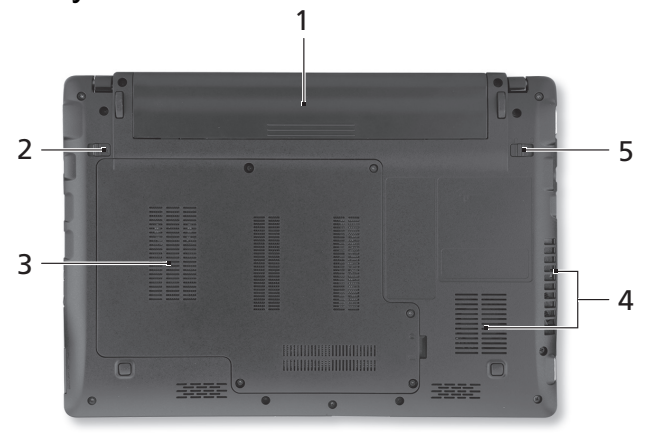

11

| # | Значок        | Элемент                                                   | Описание                                                                                                    |
|---|---------------|-----------------------------------------------------------|----------------------------------------------------------------------------------------------------|
| 1 | <b>+</b><br>- | Отсек аккумулятора                                        | В этот отсек устанавливается<br>аккумулятор компьютера.                                                                                                   |
| 2 |               | Защелка извлечения<br>аккумулятора                        | Разблокирует аккумулятор для его извлечения.                                                                                                    |
| 3 | ٠             | Отсек жесткого<br>диска                                   | Здесь размещается жесткий диск компьютера (крепится винтами).                                                                                             |
|   |               | Отсек модулей<br>оперативной памяти                       | В этот отсек устанавливаются модули<br>оперативной памяти компьютера.                                                                                     |
| 4 |               | Вентиляционные<br>отверстия и<br>вентилятор<br>охлаждения | Позволяют компьютеру не перегреваться<br>даже при длительной работе.<br>Примечание: Не заслоняйте и не<br>загораживайте входное отверстие<br>вентилятора. |
| 5 |               | Защелка<br>аккумулятора                                   | Служит для фиксации аккумулятора в отсеке.                                                                                                    |

#### Условия эксплуатации

- Температура:
  - Рабочая: от 5°С до 35°С
  - Нерабочая: от -20°С до 65°С
  - Влажность (без конденсации):
    - Рабочая: от 20% до 80%
    - Нерабочая: от 20% до 80%